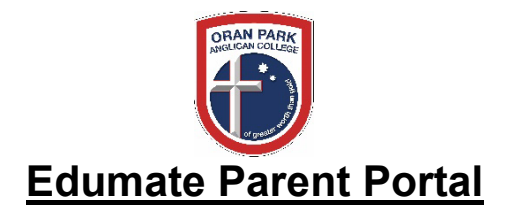

### What is the Parent Portal?

The Parent Portal is a link for parents into the School database.

It allows parents to view information about what is happening in the school and to update information about their family.

#### How do I access?

Go to www.opac.nsw.edu.au > Click on Parent Portal

# PARENT PORTAL

Username: Password: Mobile:

> Note: this mobile number is used to send you a 6-digit SMS verification code. If it is incorrect, please contact College reception as soon as possible on 4604 0000 to update.

The first time you log in, you will be asked to change your password. Please store your new password somewhere safe.

For a step-by-step guide to logging in, please see page 12.

| What | you can see:                                                                                     | Page Number |
|------|--------------------------------------------------------------------------------------------------|-------------|
| •    | News Feed                                                                                        |             |
|      | <ul> <li>Broadcast</li> </ul>                                                                    | 2           |
|      | <ul> <li>To Do TAB – Requires your action( Giving permission for events)</li> </ul>              | 3 - 4       |
| •    | At a Glance                                                                                      | 5           |
|      | • General                                                                                        |             |
|      | <ul> <li>Current Classes – Where you can email teachers</li> <li>&amp; View timetable</li> </ul> | 5           |
|      | • Attendance                                                                                     | ·           |
|      | <ul> <li>Verify Absence</li> </ul>                                                               | 6           |
|      | • Wellbeing                                                                                      | ·           |
|      | <ul> <li>Sick/Bay Medication</li> </ul>                                                          |             |
|      | <ul> <li>Awards/Disciplines</li> </ul>                                                           |             |
| •    | Progress                                                                                         | 7           |
|      | <ul> <li>Upcoming Tasks</li> </ul>                                                               | 7           |
|      | • Past Tasks                                                                                     | 8           |
|      | <ul> <li>Academic Reports</li> </ul>                                                             | 9           |
| •    | Diary                                                                                            | 10          |
|      | <ul> <li>Future Events (Giving Permission)</li> </ul>                                            |             |
|      | • Future Tasks                                                                                   |             |
| •    | Debtor Portal                                                                                    | 10          |
| •    | To change personal details                                                                       | 10          |
| ٠    | To reset your parent portal password                                                             | 10          |
| ٠    | Parent Portal login step-by-step guide                                                           | 12          |

When you login to the Parent Portal, the following screen will be displayed:

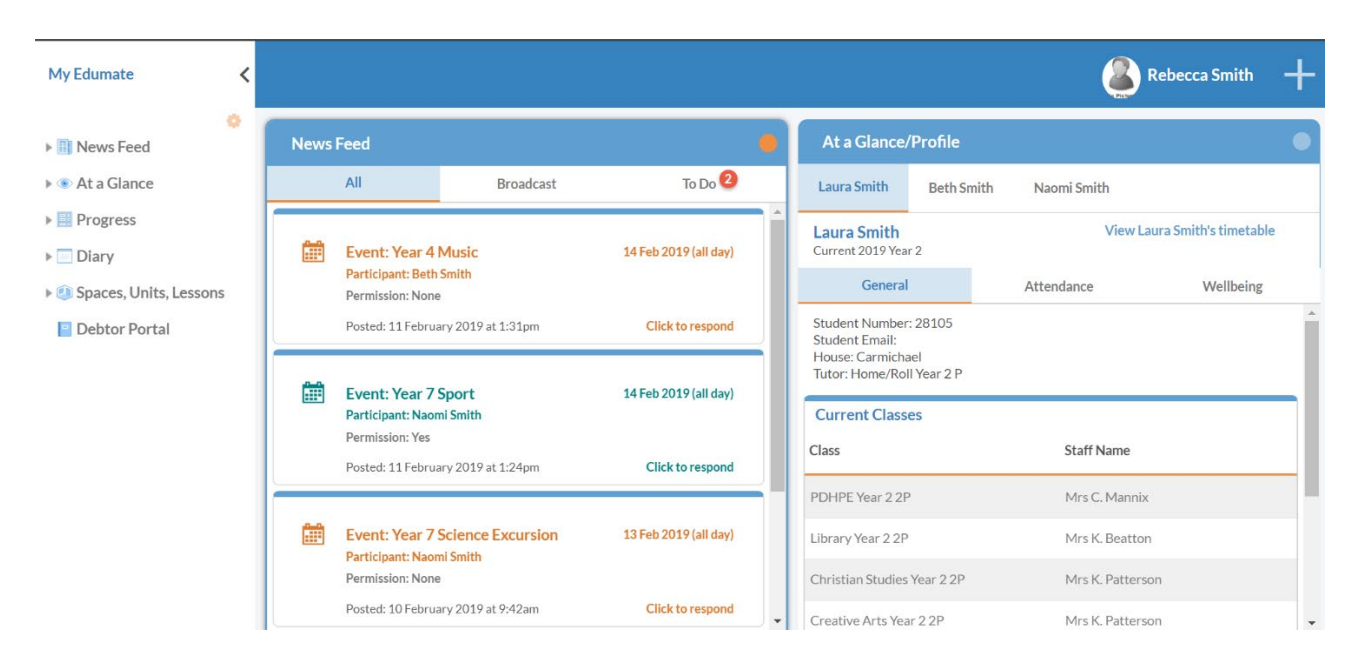

By default, the News Feed and At a Glance/Profile will be shown. Other functions within the Parent Portal can be accessed via the 'My Edumate' menu that is displayed on the left-hand side of the screen.

**News Feed** – displays important information such as the weekly College Notices and any items requiring your action (for example, event permission approvals such as an excursion).

The **Broadcast** tab shows messages posted by the College:

| My Edumate <                                                                                       |        |                                                                                                    |                                                                                                    |                                                 |   |
|----------------------------------------------------------------------------------------------------|--------|----------------------------------------------------------------------------------------------------|----------------------------------------------------------------------------------------------------|-------------------------------------------------|---|
| <ul> <li>News Feed</li> <li>At a Glance</li> </ul>                                                 | News F | Feed<br>All                                                                                                    | Broadcast                                                                                                    | To Do 2                                         | • |
| <ul> <li>Progress</li> <li>Diary</li> <li>Spaces, Units, Lessons</li> <li>Debtor Portal</li> </ul> |        | Broadcast<br>Week 3(A) Col<br>All College TAP<br>This includes foo<br>these programs,<br>Posted: 10 February 2 | <b>llege Notices</b><br>programs commence this wee<br>tball, basketball and dance. Fo<br>(Read more)<br>2019 at 9:14am by Megan Bennett | View Entire Post<br>k for 2019.<br>r details on |   |

To Do tab displays items requiring your action:

| My Edumate <               |          |                                                                  |                                                                              |                                           |
|----------------------------|----------|------------------------------------------------------------------|------------------------------------------------------------------------------|-------------------------------------------|
| News Feed                  | News     | Feed                                                             |                                                                              | •                                         |
| • • At a Glance            |          | All                                                              | Broadcast                                                                    | To Do 2                                   |
| Progress                   |          |                                                                  |                                                                              |                                           |
| ▶ 📃 Diary                  |          | Event: Year                                                      | r 4 Music                                                                    | 14 Feb 2019 (all day)                     |
| 🕨 🗐 Spaces, Units, Lessons |          | Participant: B<br>Permission: N                                  | eth Smith<br>Ione                                                            |                                           |
| Debtor Portal              |          | Posted: 11 Fel                                                   | bruary 2019 at 1:31pm                                                        | Click to respond                          |
|                            | <b>.</b> | Event: Year<br>Participant: N<br>Permission: N<br>Posted: 10 Fel | r <b>7 Science Excursion</b><br>laomi Smith<br>lone<br>bruary 2019 at 9:42am | 13 Feb 2019 (all day)<br>Click to respond |

# Carers' View of Event Permissions

Any pending permissions are displayed in the Carer's ToDo tab in their Newsfeed.

| Das | hboard                 | Debtor                                                           | Portal                                                                                                    |                                                                                                    |
|-----|------------------------|------------------------------------------------------------------|----------------------------------------------------------------------------------------------------|----------------------------------------------------------------------------------------------------|
| New | s Feed                 |                                                                  |                                                                                                    | 0                                                                                                    |
| All |                        | Broadcast                                                        | то Do                                                                                                    |                                                                                                    |
|     | Event: Ye<br>Participa | ea <mark>r 12 Camp: 21 N</mark> e<br>nt: Christina Burns         | ov 2015 10:00am - 25 Nov 2015 3                                                                                                    | 1:00pm                                                                                                    |
|     | Permissio              | on: None                                                         |                                                                                                    |                                                                                                    |
|     | Posted: 17             | November 2015 at 1                                               | 2:00am                                                                                                    | Click or tap this post to respond.                                                                                                    |
|     |                        |                                                                  |                                                                                                    |                                                                                                    |
|     | Das<br>New<br>All      | Dashboard News Feed All Event: Ye Participa Permissio Posted: 17 | Dashboard     Debtor I       News Feed     Broadcast       All     Broadcast       Event: Year 12 Camp: 21 No<br>Participant: Christina Burns       Permission: None       Posted: 17 November 2015 at 1 | Dashboard       Debtor Portal         News Feed       To Do         All       Broadcast       To Do         Event: Year 12 Camp: 21 Nov 2015 10:00am - 25 Nov 2015 3       Participant: Christina Burns         Permission: None       Posted: 17 November 2015 at 12:00am |

Carers click on this alert (or tap on it with their tablet). A popup will appear displaying any event details made available to them and buttons allowing them to grant or deny permission.

Instead of granting permission for events such as excursions using a paper form, the College is transitioning to the electronic granting of permission using the parent portal.

Click on the **Event Permission note link** to view details about the event. This will download the information note, which will need to be opened to view. Please read the information about the scheduled event.

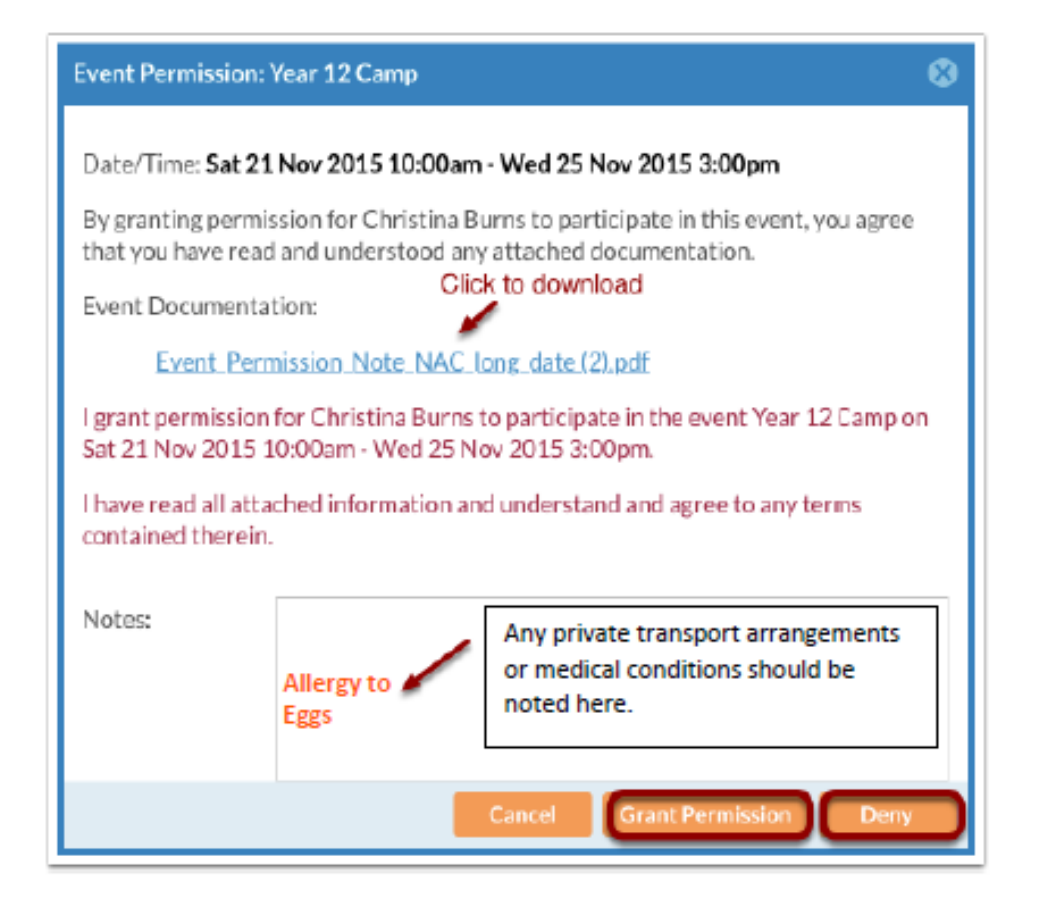

Enter any important information that the College should be aware of regarding your child's attendance at the event in the Notes section.

Click Grant Permission to authorise your child's attendance at the event.

The News Feed will now indicate that you have successfully granted permission for the event by displaying the event in green and showing Permission: Yes

| News | Feed                                                                              |           | •                            |
|------|-----------------------------------------------------------------------------------|-----------|------------------------------|
|      | All                                                                               | Broadcast | To Do                        |
|      | Event: Years 9 and 10 "Armstrong"<br>Participant: Construction<br>Permission: Yes | •         | 26 Sep 2019 11:00am - 3:10pm |
|      | Posted: 23 September 2019 at 12:06pm                                              |           | Click to respond             |

**At a Glance** – displays information for each of your children including their timetable, classes, attendance and wellbeing.

To view your child's timetable, use the At a Glance/Profile section of the parent portal to select the relevant child (if applicable):

| At a Glance/                       | Profile                 |                 |                       |
|------------------------------------|-------------------------|-----------------|-----------------------|
| Laura Smith                        | Beth Smith              | Naomi Smith     |                       |
| Laura Smith<br>Current 2019 Year   | r 2                     | View La         | ura Smith's timetable |
| General                            |                         | Attendance      | Wellbeing             |
| House: Carmicha<br>Tutor: Home/Rol | iel<br>I Year 2 P<br>es | Staff Name      |                       |
| PDHPE Year 2 2P                    | j.                      | Mrs C. Mannix   |                       |
| Library Year 2 2P                  |                         | Mrs K. Beatton  |                       |
| Christian Studies                  | Year 2 2P               | Mrs K. Patterso | n                     |
| Creative Arts Yea                  | r 2 2P                  | Mrs K. Patterso | n                     |

Next to your child's name, click View timetable:

| Timetable for Lau                                                         | ra Smith                                                                  |                                                                           |                                                                           |                                                                                                    |        | ē ×               |
|---------------------------------------------------------------------------|---------------------------------------------------------------------------|---------------------------------------------------------------------------|---------------------------------------------------------------------------|----------------------------------------------------------------------------------------------------|--------|-------------------|
| 18 - 24 February                                                          | y 2019                                                                    | <                                                                         | Week 4 >                                                                  | •                                                                                                    |        | <b>^</b>          |
| Mon 18                                                                    | <sup>Tue</sup> 19                                                         | Wed 20                                                                    | <sup>Thu</sup> 21                                                         | Fri 22                                                                                                    | Sat 23 | <sup>Sun</sup> 24 |
| 07 : 55 <b>PC</b><br>Home/Roll Year 2 P<br>(A17)<br>Mrs K Patterson       | 07 : 55 <b>PC</b><br>Home/Roll Year 2 P<br>(A17)<br>Mrs K Patterson       | 07 : 55 <b>Period 1</b><br>Home/Roll Year 2 P<br>(A17)<br>Mrs K Patterson | 07 : 56 <b>PC</b><br>Home/Roll Year 2 P<br>(A17)<br>Mrs K Patterson       | 07:55 PC<br>Home/Roll Year 2 P<br>(A17)<br>Mrs K Patterson<br>08:10-09:05<br>Period 1<br>Home/Roll Year 2 P<br>(A17) |        |                   |
| 08:10 Period 1                                                            | 08:10 Period 1                                                            |                                                                           | 08:10 Period 1                                                            | Mrs K Patterson                                                                                                    |        |                   |
| Home/Roll Year 2 P<br>(A17)                                               | Home/Roll Year 2 P<br>(A17)                                               |                                                                           | Home/Roll Year 2 P<br>(A17)                                               |                                                                                                    |        |                   |
| Mrs K Patterson                                                           | Mrs K Patterson                                                           | 08 : 45 <b>Period 2</b><br>Home/Roll Year 2 P                             | Mrs K Patterson                                                           |                                                                                                    |        |                   |
| 09 : 05 <b>Period 2</b><br>Home/Roll Year 2 P<br>(A17)<br>Mrs K Patterson | 09 : 05 <b>Period 2</b><br>Home/Roll Year 2 P<br>(A17)<br>Mrs K Patterson | Mrs K Patterson                                                           | 09 : 05 <b>Period 2</b><br>Home/Roll Year 2 P<br>(A17)<br>Mrs K Patterson | 09:05 Period 2<br>Home/Roll Year 2 P<br>(A17)<br>Mrs K Patterson                                                     |        |                   |
| 4                                                                         |                                                                           |                                                                           |                                                                           | Period 1                                                                                                    |        | →<br>→            |

The timetable will be displayed with the option to print it in the top right-hand corner.

Once you have logged in to the Parent Portal, use the **At a Glance/Profile** to select the child you wish to **verify an absence**. Click on the Attendance tab:

| At a Glanc                                   | e/Profile                                                       |                                         |                       |
|----------------------------------------------|-----------------------------------------------------------------|-----------------------------------------|-----------------------|
| Laura Smith                                  | Beth Smith                                                      | Naomi Smith                             |                       |
| Naomi Smit<br>Current 2019 Ye                | <b>h</b><br>ear 7                                               | View Nac                                | omi Smith's timetable |
| Gener                                        | al                                                              | Attendance                              | Wellbeing             |
| Absonso Not                                  | ifications                                                      |                                         |                       |
| Absence Not<br>Recent<br>Absence His         | ifications<br>unexplained abse<br>tory                          | nces exist. Click to submit (           | arer explanation/s    |
| Absence Not<br>Recent<br>Absence His<br>Date | tifications<br>unexplained abse<br>tory<br>Absence              | nces exist. Click to submit o<br>Reason | carer explanation/s   |
| Absence Not<br>Recent<br>Absence His<br>Date | tifications<br>unexplained abse<br>tory<br>Absence<br>Whole day | nces exist. Click to submit o           | arer explanation/s    |

If you have unexplained absences that need to be verified, the message "Recent unexplained absences exist. Click to submit carer explanation/s" will be displayed under Absence Notifications (see above). Click on this message to enter your carer explanation/s.

Select the relevant date using the tick box, apply a reason for the absence (sick, sick – medical appointment, or other) and details in the textbox.

| Submit Absence Explanation/s Naomi                                                   | ×     |
|--------------------------------------------------------------------------------------|-------|
| Student absences require an explanation verified by a carer to be provided promptly. |       |
| 1. Select date/s of an absence:                                                      |       |
| ☑ 13/02/2019 (Whole day)                                                             |       |
| 2. Apply reason for the absence and add details as required.                         |       |
| Reason                                                                               |       |
| Details                                                                              |       |
| For further enquiries, please contact the school dir                                 | ectly |
| Cancel Submit and do more Submit and c                                               | lose  |

If you have multiple unexplained absence to verify, click **Submit** and do more, otherwise, click **Submit and close**.

**Progress** – shows upcoming tasks, past tasks and academic reports for each of your children. The upcoming and past tasks are mainly for Senior School students:

| My Edumate <           |                  |            |             |                          |
|------------------------|------------------|------------|-------------|--------------------------|
| News Feed              | Progress         |            |             | •                        |
| ▶ 	 At a Glance        | Laura Smith      | Beth Smith | Naomi Smith |                          |
| Progress               | Naomi Smith      |            | _           | _                        |
| ▶                      | Current 2019 Yea | r 7        |             |                          |
| Spaces, Units, Lessons | Upcoming Ta      | asks       | Past Tasks  | Academic Reports         |
| Debtor Portal          | Search           |            |             | View tasks by course 🛛 🖶 |
|                        | Date Due         | Task Detai | ls          | Course                   |
|                        | 22 Feb 2019      | Field work | report      | Science Year 7           |
|                        | 13 Mar 2019      | Topic Test |             | Mathematics Year 7       |

To view upcoming assessment tasks along with past tasks, use the My Edumate menu to select the **Progress** option:

| My Edumate 🛛 🔾         |                                    |                           |                                                                                           | 🔏 Rebecca Smith 🕂            |
|------------------------|------------------------------------|---------------------------|-------------------------------------------------------------------------------------------|------------------------------|
| News Feed              | Progress                           |                           | At a Glance/Profile                                                                       | ٠                            |
| ▶ ⊛ At a Glance        | Laura Smith Beth Smith N           | aomi Smith                | Laura Smith Beth Smith                                                                    | Naomi Smith                  |
| Progress     Diary     | Naomi Smith<br>Current 2019 Year 7 |                           | Laura Smith<br>Current 2019 Year 2                                                        | View Laura Smith's timetable |
| Spaces, Units, Lessons | Upcoming Tasks Pa:                 | st Tasks Academic Reports | General                                                                                   | Attendance Wellbeing         |
| Debtor Portal          | Search<br>Date Due Task Details    | View tasks by course 📑    | Student Number: 28105<br>Student Email:<br>House: Carmichael<br>Tutor: Home/Roll Year 2 P | Ĺ                            |
|                        | 22 Feb 2019 Field work report      | Science Year 7            | Current Classes                                                                           |                              |
|                        | 13 Mar 2019 Topic Test             | Mathematics Year 7        | Class                                                                                     | Staff Name                   |
|                        |                                    |                           | PDHPE Year 2 2P                                                                           | Mrs C. Mannix                |
|                        |                                    |                           | Library Year 2 2P                                                                         | Mrs K. Beatton               |
|                        |                                    |                           | Christian Studies Year 2 2P                                                               | Mrs K. Patterson             |
|                        |                                    |                           | Creative Arts Year 2 2P                                                                   | Mrs K. Patterson             |

Select the relevant child (if applicable) and **upcoming tasks** will be displayed:

| Laura Smith                       | Beth Smith                     | Naomi Smith |                                            |
|-----------------------------------|--------------------------------|-------------|--------------------------------------------|
| Naomi Smith<br>Current 2019 Yea   | r 7                            |             |                                            |
| Upcoming Ta                       | asks                           | Past Tasks  | Academic Reports                           |
|                                   |                                |             |                                            |
| Search                            |                                |             | View tasks by course 📲                     |
| Search<br>Date Due                | Task Details                   |             | View tasks by course                       |
| Search<br>Date Due<br>22 Feb 2019 | Task Details<br>Field work rep | port        | View tasks by course Course Science Year 7 |

To view assessment task results, use the My Edumate menu to select the **Progress** option:

| My Edumate 🗸                  |                                              | Rebecca Smith +                                                                           |
|-------------------------------|----------------------------------------------|-------------------------------------------------------------------------------------------|
| News Feed                     | Progress                                     | At a Glance/Profile                                                                       |
|                               | Laura Smith Beth Smith Naomi Smith           | Laura Smith Beth Smith Naomi Smith                                                        |
| Progress     Diary            | Naomi Smith<br>Current 2019 Year 7           | Laura Smith View Laura Smith's timetable<br>Current 2019 Year 2                           |
| Image: Spaces, Units, Lessons | Upcoming Tasks Past Tasks Academic Reports   | General Attendance Wellbeing                                                              |
| 📄 Debtor Portal               | Search View tasks by course                  | Student Number: 28105<br>Student Email:<br>House: Carmichael<br>Tutor: Home/Roll Year 2 P |
|                               | 22 Feb 2019 Field work report Science Year 7 | Current Classes                                                                           |
|                               | 13 Mar 2019 Topic Test Mathematics Year 7    | Class Staff Name                                                                          |
|                               |                                              | PDHPE Year 22P Mrs C. Mannix                                                              |
|                               |                                              | Library Year 2 2P Mrs K. Beatton                                                          |
|                               |                                              | Christian Studies Year 2 2P Mrs K. Patterson                                              |
|                               |                                              | Creative Arts Year 2 2P Mrs K. Patterson                                                  |

Select the relevant child (where applicable) and click the **Past Tasks** tab:

| My Edumate <             |                        |                |                      |
|--------------------------|------------------------|----------------|----------------------|
| News Feed                | Progress               |                | •                    |
| ▶ 	 At a Glance          | Laura Smith Beth Smith | Naomi Smith    |                      |
| Progress                 | Naomi Smith            |                |                      |
| Diary                    | Current 2019 Year 7    |                |                      |
| Ø Spaces, Units, Lessons | Upcoming Tasks         | Past Tasks     | Academic Reports     |
| Debtor Portal            | Search                 |                | View tasks by course |
|                          | Date Due Task Details  | Course         | Task Result          |
|                          | 13 Feb 2019 Speech     | English Year 7 | Results              |

To view results for a task, click the Results link next to the specific task. The tasks will be displayed and can be printed:

| English Year 7 - Speech                                  |                     |                  | • | × |
|----------------------------------------------------------|---------------------|------------------|---|---|
| Oran Park Anglican College<br>Naomi Smith, 2019 Year 7   | <b>XX</b> EDUMATE   |                  |   |   |
| English Year 7 - Speech (10.00 %)<br>Mark: 18.00 / 20.00 | Average: <b>90%</b> | Rank: <b>1/1</b> |   |   |

To view academic reports, use the My Edumate menu to select the Progress option:

| My Edumate <                  |                                  |               |             |                      |   |                                                                        |                             | ا               | Rebecca Smith         | +  |
|-------------------------------|----------------------------------|---------------|-------------|----------------------|---|------------------------------------------------------------------------|-----------------------------|-----------------|-----------------------|----|
| <ul> <li>News Feed</li> </ul> | Progress                         |               |             |                      |   | At a Glance/                                                           | Profile                     |                 |                       | ٠  |
| ▶                             | Laura Smith                      | Beth Smith    | Naomi Smith |                      |   | Laura Smith                                                            | Beth Smith                  | Naomi Smith     |                       |    |
| Progress     Diary            | Naomi Smith<br>Current 2019 Year | r 7           |             | -                    | ľ | Laura Smith<br>Current 2019 Year                                       | r 2                         | View La         | ura Smith's timetable | •  |
| Ø Spaces, Units, Lessons      | Upcoming Ta                      | asks          | Past Tasks  | Academic Reports     |   | General                                                                |                             | Attendance      | Wellbeing             |    |
| Debtor Portal                 | Search                           | Task Details  |             | View tasks by course |   | Student Number<br>Student Email:<br>House: Carmicha<br>Tutor: Home/Rol | : 28105<br>el<br>I Year 2 P |                 |                       |    |
|                               | 22 Feb 2019                      | Field work re | port        | Science Year 7       |   | Current Class                                                          | es                          |                 |                       |    |
|                               | 13 Mar 2019                      | Topic Test    |             | Mathematics Year 7   |   | Class                                                                  |                             | Staff Name      |                       | -1 |
|                               |                                  |               |             |                      |   | PDHPE Year 2 2P                                                        |                             | Mrs C. Mannix   |                       |    |
|                               |                                  |               |             |                      |   | Library Year 2 2P                                                      |                             | Mrs K. Beatton  |                       |    |
|                               |                                  |               |             |                      |   | Christian Studies                                                      | Year 2 2P                   | Mrs K. Patterso | n                     |    |
|                               |                                  |               |             |                      |   | Creative Arts Yea                                                      | r 2 2 P                     | Mrs K. Patterso | on                    | -  |

Select the relevant child (where applicable) and click the Academic Reports tab:

| Progress                           |                        |                  |
|------------------------------------|------------------------|------------------|
| Laura Smith Beth Smith             | Naomi Smith            |                  |
| Naomi Smith<br>Current 2019 Year 7 |                        |                  |
| Upcoming Tasks                     | Past Tasks             | Academic Reports |
| Date                               | Report                 |                  |
| 10 Dec 2018                        | Primary Semester 2 201 | 18               |
| 28 Jun 2018                        | Primary Semester 1 201 | 18               |
| 12 Dec 2017                        | Primary Semester 2 201 | 17               |
| 19 Jun 2017                        | Primary Semester 1 201 | 17               |
|                                    |                        |                  |

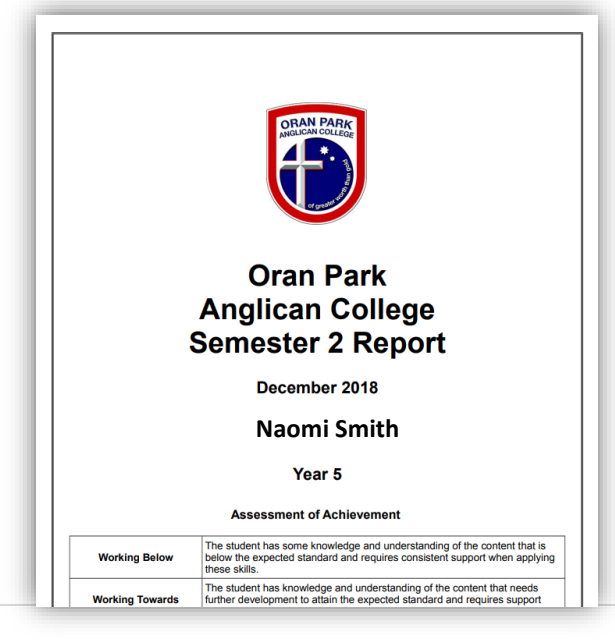

**Diary** – displays future events, tasks and timetables for each of your children.

**Debtor Portal** – provides access to the Debtor Portal for paying College fees. For more instructions, please click Debtor Portal above.

To **change details**, click on your name in the top right-hand corner of the screen and then update personal details:

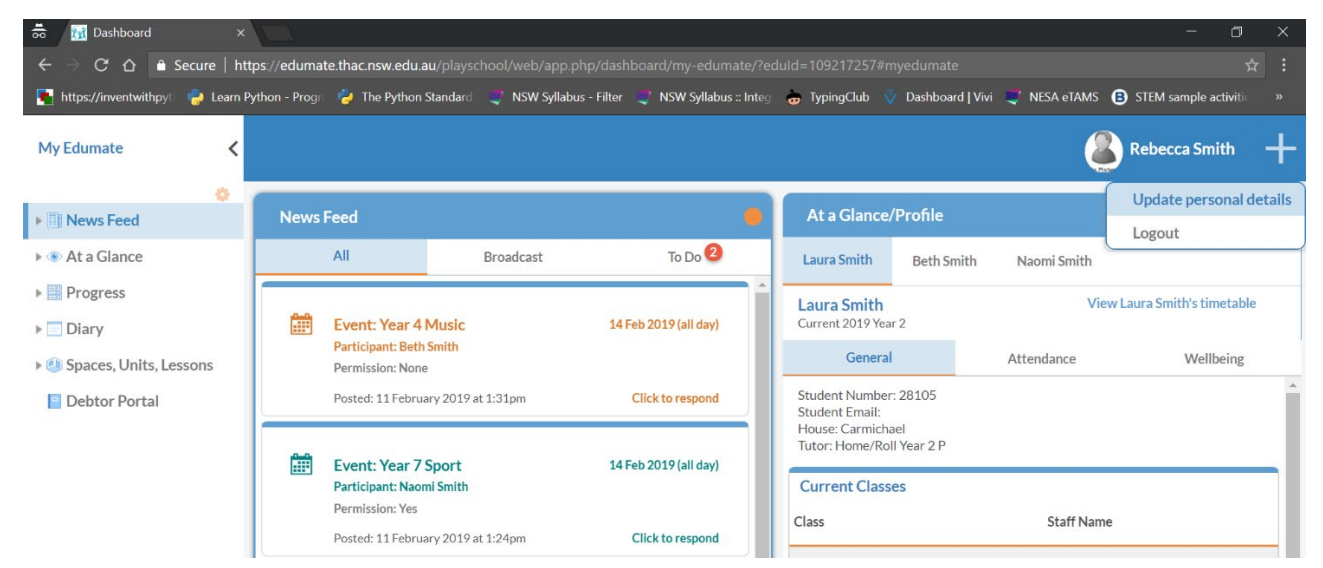

Once details have been adjusted and changes have been submitted, the College will need to approve the changes. Changes will not be displayed in the parent portal until the College has approved them.

## How to change your password

Please start by visiting the Parent Portal.

Note: if you are logged in already, please log out and close your browser before progressing with the next steps. Once you are logged out, visit the Parent Portal again.

On the login page, click Forgot password:

| jsmith@gmail.co | m |  |
|-----------------|---|--|
| Password        |   |  |
|                 |   |  |
| Remember me     |   |  |

Enter your username and click **Next.** A 6-digit SMS verification code will be sent to your mobile phone:

| Reset Password                                 |                                                               |
|------------------------------------------------|---------------------------------------------------------------|
| Username                                       |                                                               |
| jsmith@gmail.com                               |                                                               |
| A code will be sent to your registered mobile. |                                                               |
| Next                                           |                                                               |
| Back to sign in                                | +61480032526 no<br>Your School Auth verification code: 921964 |

Type the code in the Enter Code box, and click Next:

Г

| Enter Code |       |      |
|------------|-------|------|
|            |       | Sent |
|            |       |      |
|            | March |      |

Choose a new password that follows the requirements, and type it in both boxes, then click **Reset Password**:

|        | Reset your password                        |
|--------|--------------------------------------------|
| Pa     | assword requirements:                      |
|        | At least 8 characters                      |
|        | A lowercase letter                         |
|        | An uppercase letter                        |
| ٠      | A number                                   |
| •      | No parts of your username                  |
|        | Your password cannot be any of your last 4 |
|        | passwords                                  |
| Ne     | ew password                                |
| I      |                                            |
| <br>Re | epeat password                             |
| Re     | epeat password                             |

Your password has been reset, and you will now be redirected to the Parent Portal.

## Step-by-step guide to logging in to the parent portal

Please visit the Parent Portal or log in via the Parent App. At the following screen, enter your username (see page 1) and click **Next**:

| Account Authentication      |      |
|-----------------------------|------|
| Please enter your username: |      |
|                             |      |
|                             | Next |
|                             |      |
|                             |      |

At the next page, enter your username and the password that was provided to you on page 1. Click **Sign In.** A 6-digit SMS verification code will be sent to your mobile phone:

| NIGLICAN COLLEGE                                        |              |
|---------------------------------------------------------|--------------|
| Sign in with your Oran Park Anglican<br>College account |              |
| Username                                                |              |
| jsmith@gmail.com                                        |              |
| Password                                                |              |
| ******                                                  |              |
| Remember me                                             |              |
| Sign In                                                 |              |
| Forgot password?                                        | +61480032526 |

Type the verification code in the Enter Code box, and click Next:

| A code has<br>mo | s been sent to your registered<br>bile: (+61 XXX XXX 184) |
|------------------|-----------------------------------------------------------|
| Enter Code       |                                                           |
|                  | Sent                                                      |
| 🗹 Do not ask     | for a code on this device again                           |

Note: if you have not received an SMS verification code, press **Re-send code** to request another one:

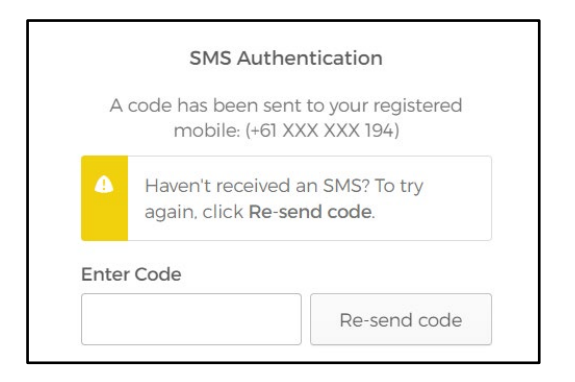

<u>Optional</u>: you may be prompted to reset your password. If you are, under **Old password** please enter the temporary password you were given. Choose a new password that follows the requirements, and type it in both boxes, then click **Reset Password**:

|       | Your password has expired                |
|-------|------------------------------------------|
| Passv | vord requirements:                       |
| • At  | least 8 characters                       |
| • A   | owercase letter                          |
| • An  | uppercase letter                         |
| • A1  | number                                   |
| • Yo  | ur password cannot be any of your last 4 |
| pa    | isswords                                 |
|       |                                          |
| New   | password                                 |
| Repe  | at password                              |
|       |                                          |
|       |                                          |

You will now automatically be redirected to the Parent Portal.